# Telework Agreement Process (Employees)

This guide will cover how to initiate a Telework Agreement request as well as how to check the status of ongoing and completed Telework Agreements. If you have any questions regarding the Telework Agreement policy or procedures, please contact: <u>Telework@wildlife.ca.gov</u>.

# *If you would like to cancel the request that is currently in process, <u>please contact your supervisor</u>. (Only supervisors have this capability.)*

*Note:* Recommended Browsers are Mozilla Firefox and Google Chrome.

# **Table of Contents**

| Part A: How to Access Telework Agreement Pages            | 2  |
|-----------------------------------------------------------|----|
| Part B: Initiating a Telework Agreement                   | 2  |
| Part C: Submitting a Telework Agreement                   | 4  |
| Part D: Electronically Signing a Telework Agreement       | 7  |
| Part E: Accessing a Completed Telework Agreement via HRMS | 9  |
| Part F: Modifying a Telework Agreement                    | 10 |
| Part G: Terminating a Telework Agreement                  | 10 |
| Part H: Submitting an Annual Review                       | 11 |

#### Part A: How to Access Telework Agreement Pages

1. Click on the Workflows heading and then click Telework Agreement.

| California Department of<br>Fish and Wildlife        | Ame Home | Employees -              | Position Control -               | Workflows - | Reports +     | <b>?</b><br>Help  |  |
|------------------------------------------------------|----------|--------------------------|----------------------------------|-------------|---------------|-------------------|--|
| Request for Personnel A<br>(RPA)<br>Initiate an RPA. | Action   | Exit Clear<br>Exit a     | rance Process                    | Du          | Ity Statement | Process<br>ement. |  |
|                                                      |          | Telewor<br>Initiate a Te | k Agreement<br>lework Agreement. |             |               |                   |  |

#### Part B: Initiating a Telework Agreement

To initiate a New Telework Agreement, complete the following steps:

1. Click Initiate a Telework Agreement.

| California Department of<br>Fish and Wildlife                        | A Home | Employees -            | Position Control -                       | Workflows -           | Reports •                        | Participation of the second second |
|----------------------------------------------------------------------|--------|------------------------|------------------------------------------|-----------------------|----------------------------------|----------------------------------------------------------------------------------------------------|
| Telework Agreement                                                   |        |                        |                                          |                       |                                  |                                                                                                    |
| Initiate a Telework Agreement                                        |        | Manage Employ          | ee Telework                              | Telewo                | rk Agreement                     | Dashboard                                                                                                    |
| Click here to initiate, modify or termiante a<br>Telework Agreement. |        | Click here to initiate | the telework agreement<br>ort employees. | Click her<br>Telework | e to view the stat<br>Agreement. | us of an employee's                                                                                                    |

### 2. Click 01. New Telework Agreement. Initiate a New Telework Agreement

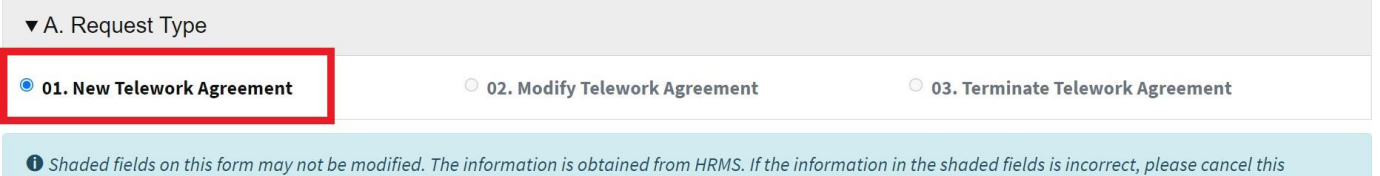

• Shaded fields on this form may not be modified. The information is obtained from HRMS. If the information in the shaded fields is incorrect, please cancel this request and contact your supervisor for HRMS corrections.

**3.** Verify section **B. Employee Information** – Please note, all the information populated in Section B comes directly from your HRMS profile. **Your Unique Employee ID (UEID) is a required field**; if this field is blank 14 days beyond your start date, please <u>submit an AskHR ticket</u>. Once your AskHR ticket is completed and closed, your UEID should now populate. Please move forward with completing this form and submit it for review/approval.

| ▼ B. Employee Information                     |                                      |                                        |                                            |  |  |
|-----------------------------------------------|--------------------------------------|----------------------------------------|--------------------------------------------|--|--|
|                                               | Last                                 | First                                  | Middle Initial                             |  |  |
| 01. Employee Name:                            | Bains-Jordan                         | Ryan                                   | S.                                         |  |  |
| 02. UEID:                                     | 1234-5678-9                          |                                        |                                            |  |  |
| • Your Unique Employee ID (UEID) is           | a required field. If this field is b | lank 14 days beyond your start date, p | lease submit an AskHR ticket <u>here</u> . |  |  |
| 03. Position Number:                          | 565-030-1402-029                     |                                        |                                            |  |  |
| 4. Collective Bargaining Identifier<br>CBID): |                                      |                                        |                                            |  |  |
| 05. Supervisor Name:                          | Kalidindi, Chandra Lekha (Le         | ekha) s                                |                                            |  |  |

4. Verify section C. General Provisions.

| ▼ C. General Provisions       |       |   |       |  |
|-------------------------------|-------|---|-------|--|
| 2. Addresses                  |       |   |       |  |
| Office address                |       |   |       |  |
| Street                        |       |   |       |  |
| 5100-A Young Street Suite 120 |       |   |       |  |
| Street 2                      |       |   |       |  |
|                               |       |   |       |  |
| City                          | State |   | Zip   |  |
| Bakersfield                   | CA    | ~ | 93311 |  |
|                               |       |   |       |  |

Important: If any information in Step 3 or Step 4 is incorrect, have your supervisor cancel this request and have your supervisor make the corrections in the Human Resources Management System (HRMS).

5. Click Start Agreement to initiate the Telework Agreement request.

# Initiate a New Telework Agreement

| ▼ A. Request Type                                                                           |                                                                       |                                                                      |
|---------------------------------------------------------------------------------------------|-----------------------------------------------------------------------|----------------------------------------------------------------------|
| 01. New Telework Agreement                                                                  | $\bigcirc$ 02. Modify Telework Agreement                              | $\odot$ 03. Terminate Telework Agreement                             |
| • Shaded fields on this form may not be mod<br>and contact your supervisor for HRMS correct | lified. The information is obtained from HRMS. If the inform<br>ions. | nation in the shaded fields is incorrect, please cancel this request |
| ► B. Employee Information                                                                   |                                                                       |                                                                      |
| ► C. General Provisions                                                                     |                                                                       |                                                                      |
|                                                                                             |                                                                       | Start Agreement Cancel                                               |

#### Part C: Submitting a Telework Agreement

To submit a New Telework Agreement for review and approval, continue the following steps:

**1.** In Section C. General Provisions, enter your **Designated Alternate Work Location.** (*This <u>cannot</u> be the same address as your office address and should not be a PO BOX.*) Your zip code is limited to only 5 characters.

| C. General Provisions          |                 |   |       |
|--------------------------------|-----------------|---|-------|
| 2. Addresses                   |                 |   |       |
| Officially designated alternat | e work location |   |       |
| Street                         |                 |   |       |
| 123 Main Street                |                 |   |       |
| Street 2                       |                 |   |       |
| Apt 200                        |                 |   |       |
| City                           | State           |   | Zip   |
| Anywhere                       | CA              | ~ | 99999 |

2. In Section C. General Provisions, enter your Telework Phone Number.

| 3. Telework phone number: | +1 () |
|---------------------------|-------|
|                           |       |

**3.** In Section C. General Provisions, enter your **Telework Schedule** by selecting Location, Start Time, and End Time for each day.

| . Employee's agreed upon telework schedule |                                       |            |          |  |  |
|--------------------------------------------|---------------------------------------|------------|----------|--|--|
| If not working on a                        | particular day, select "N/A" under Lo | cation.    |          |  |  |
| Day                                        | Location                              | Start      | End      |  |  |
| Monday                                     | Telework                              | ~ 07:00 AM | 04:00 PM |  |  |
| Tuesday                                    | Office                                | ✓ 08:00 AM | 05:00 PM |  |  |
| Wednesday                                  | Telework                              | ✓ 07:00 AM | 04:00 PM |  |  |
| Thursday                                   | Telework                              | ✓ 07:00 AM | 04:00 PM |  |  |
| Friday                                     | Office                                | ✓ 08:00 AM | 05:00 PM |  |  |
| Saturday                                   | N/A                                   | × -:       | -:       |  |  |
| Sunday                                     | N/A                                   | · -:       |          |  |  |

**4.** In Section C. General Provisions, enter your **Work Schedule** by selecting one of the following from the drop-down selection: *Standard, 9/8/80 or 4/10/40*.

| Work schedule | Standard                                                                                                  | ~ |
|---------------|----------------------------------------------------------------------------------------------------|---|
|               | • All other work schedules that are not 9/8/80 or 4/10/40 would be classified as "Standard" Schedule Type |   |

5. In Section C. General Provisions, select your Average number of days per week teleworking.

| Average number of days per week teleworking | 0 | $\hat{}$ |
|---------------------------------------------|---|----------|

6. In Section C. General Provisions, select Remote Centered Employee or Office Centered Employee.

| Telework Schedule Type                                      | ○ Remote Centered Employee                       | Office Centered Employee                                   |
|-------------------------------------------------------------|--------------------------------------------------|------------------------------------------------------------|
| <b>1</b> If more than 50% of your monthly time is worked fi | rom the Office location, then select Office Cent | ered Employee. Otherwise, select Remote Centered Employee. |

7. In Section C. General Provisions, select your **Telework Agreement Effective Start Date.** (*Note: Your effective date cannot be backdated beyond 30 days of when you initially submitted your telework agreement.*)

| Telework Agreement Effective Start Date                                                                                               | mm/dd/yyyy                            |                                  | Ē                           |                   |
|----------------------------------------------------------------------------------------------------|---------------------------------------|----------------------------------|-----------------------------|-------------------|
| • Employees eligible for a telework stipend must have a provided to allow time for the STD. 200 to go through the 200 are prohibited. | fully executed STD. 200 on file prior | to receiving stipend payments. A | A 30-calendar-day grace p   | eriod is          |
|                                                                                                    | approval process. Retroactive stipe   | nd payments beyond 30 calenda    | Ir days due to the late sub | mittal of an STD. |

In Section C. General Provisions, enter your **Notes on Work Schedule.** (If you are on a 9/8/80 schedule, please notate what your AWW scheduled day is in the notes section.)

| ľ | Notes on Work Schedule                                   |     |
|---|----------------------------------------------------------|-----|
|   | If there are not additional notes required, enter "N/A". |     |
|   | N/A                                                      |     |
|   |                                                          | //. |

8. In Section D. Technology and Equipment, you must list the equipment that will be used to support teleworking in Equipment Description.

| ▼ D. Technology and Equipment |  |  |  |  |  |
|-------------------------------|--|--|--|--|--|
| auipment Description          |  |  |  |  |  |
| aptop, Monitor                |  |  |  |  |  |
|                               |  |  |  |  |  |
|                               |  |  |  |  |  |
|                               |  |  |  |  |  |
|                               |  |  |  |  |  |

9. Click Submit to submit the Telework Agreement request for review and approval.

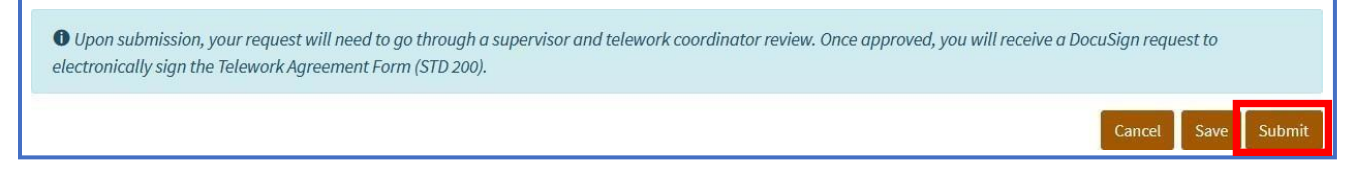

NOTE: You may click the Save button to save this record and continue at a later time.

#### Part D: Electronically Signing a Telework Agreement

You will receive an email from HRMS Service Account via DocuSign once your request has been approved. The DocuSign form will automatically populate the information collected in Step C above. To electronically sign the Telework Agreement Form, complete the following steps:

1. Click Review Document link in the DocuSign email.

| DocuSign                                                                                             |
|----------------------------------------------------------------------------------------------------|
| HRMS Service Account sent you a document to review and sign.                                         |
| HRMS Service Account<br>hrms@wildlife.ca.gov<br>STD 200 Telework Agreement Policy Signature Required |

2. Click **Continue** and follow the DocuSign instructions to initial and sign the Telework Agreement form.

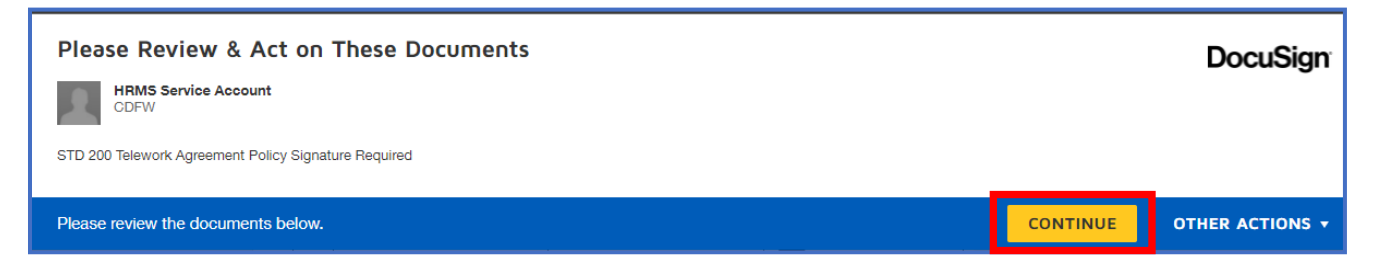

**3.** Once the initials and signature has been collected, **click Finish**. Your document will automatically be forwarded to your supervisor for their electronic signature.

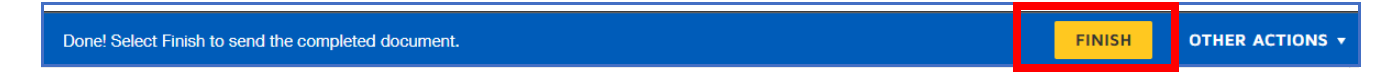

**4.** When your supervisor has completed their electronic signatures, **you will receive an email with the completed document.** (*This can also be found under your Documents list under your profile in HRMS.*)

| <b>STD 200 Te</b><br>444 KB | STD 200 Telework Agreement Policy.pdf _                                                                                              |  |  |  |  |  |  |  |
|-----------------------------|----------------------------------------------------------------------------------------------------|--|--|--|--|--|--|--|
| WARNING: This mes           | WARNING: This message is from an external source. Verify the sender and exercise caution when clicking links or opening attachments. |  |  |  |  |  |  |  |
|                             | DocuSign                                                                                                    |  |  |  |  |  |  |  |
|                             |                                                                                                    |  |  |  |  |  |  |  |
|                             | Your document has been completed                                                                                                    |  |  |  |  |  |  |  |
|                             | VIEW COMPLETED DOCUMENT                                                                                                    |  |  |  |  |  |  |  |

**5.** Once the Telework Agreement is completed for the employee's appointment, the Telework Agreement will have an **Active Flag** set to **True**.

| Filter:                           |                   |                 |                     |                       |               |         |                        |              |             |      |
|-----------------------------------|-------------------|-----------------|---------------------|-----------------------|---------------|---------|------------------------|--------------|-------------|------|
| Current State                     | × Completed × Dra | ft XInitiated X | odified × Submitted | × SupervisorApproved  | × TWCApproved |         |                        |              |             | ٥    |
| Apply Reset                       |                   |                 |                     |                       |               |         |                        |              |             |      |
| et                                |                   |                 |                     |                       |               |         |                        |              |             |      |
| Show / Hide Columns Export Show 2 | 5 • entries       |                 |                     |                       |               |         |                        | Search:      |             | _    |
| Telework ID Appointment ID        | Employee ID       | Employee Name   | Position Number     | Telework Request Typ  | e State       | Active? | Telework Schedule Type | Initiated By | - Initiated | Date |
| View                              |                   |                 |                     | New Telework Agreemer | t Completed   | True    | Remote Centered        |              | 2/15/2022   | ,    |

6. To *Decline* the DocuSign, first select "Other Actions" tab and then select the "Decline to Sign" option that is listed.

| Please Review & Act on These Documents             |                 | DocuSign        |
|----------------------------------------------------|-----------------|-----------------|
| HRMS Service Account<br>CDFW                       |                 |                 |
| STD 200 Telework Agreement Form Signature Required |                 |                 |
| Please review the documents below.                 | CONTINUE        | OTHER ACTIONS - |
| *                                                  | Finish Later    |                 |
|                                                    | Print & Sign    |                 |
|                                                    | Assign to Some  | eone Else       |
|                                                    | Decline to Sign |                 |

7. Once the DocuSign is **Declined**, the Telework Agreement will be turned back into a "Draft" state.

|       | •              |                  |                  |               |                        |                       |       |         |                        |              |                                    |   |
|-------|----------------|------------------|------------------|---------------|------------------------|-----------------------|-------|---------|------------------------|--------------|------------------------------------|---|
| Curre | ent State      | ×D               | raft X Initiated | × Modified    | d 🛛 × SupervisorApprov | ed × TWCApproved      |       |         |                        |              | G                                  |   |
| Арр   | ly Reset       |                  |                  |               |                        |                       |       |         |                        |              |                                    |   |
| Show  | / Hide Columns | Export Show 25 ¥ | entries          |               |                        |                       |       |         |                        | Search:      |                                    | _ |
|       | Telework ID    | Appointment ID   | Employee ID      | Employee Name | Position Number        | Telework Request Type | State | Active? | Telework Schedule Type | Initiated By | <ul> <li>Initiated Date</li> </ul> |   |
|       |                | 5                |                  |               | <i></i>                |                       | -     |         |                        |              |                                    | - |
| View  |                |                  |                  |               |                        |                       | Draft | False   | Office Centered        |              | 9/27/2022                          |   |

#### Part E: Accessing a Completed Telework Agreement via HRMS

You will be able to access your completed telework agreement at any time through your **Who Am I?** page on HRMS. If the hyperlink is not active, you may come back the next day to access the completed form.

1. Click on the Employees heading and then click Who Am I?

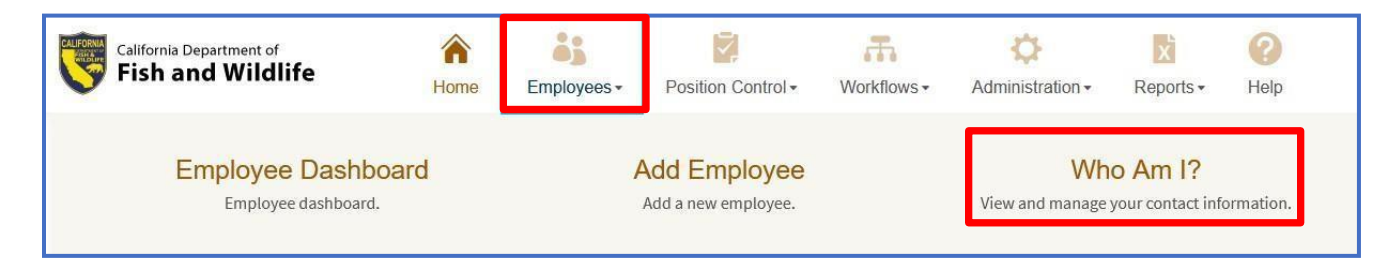

2. Under the **Document Information** section, click on **STD 200 Telework Agreement Form** link to access the PDF copy of the completed telework agreement.

# Who Am I?

| ▼ Login Identity                |                                                                                                    |                                                                                                    |                                                                                                    |                                                                                                    |  |  |  |  |
|---------------------------------|----------------------------------------------------------------------------------------------------|----------------------------------------------------------------------------------------------------|----------------------------------------------------------------------------------------------------|----------------------------------------------------------------------------------------------------|--|--|--|--|
| Name AD\AStrobaugh              |                                                                                                    |                                                                                                    |                                                                                                    |                                                                                                    |  |  |  |  |
| ► Employee Info                 |                                                                                                    |                                                                                                    |                                                                                                    |                                                                                                    |  |  |  |  |
| ► Current Position(s)           |                                                                                                    |                                                                                                    |                                                                                                    |                                                                                                    |  |  |  |  |
| nt Information                  |                                                                                                    |                                                                                                    |                                                                                                    |                                                                                                    |  |  |  |  |
| Document Name                   | Status                                                                                                    | Action Date                                                                                               | Sent Date                                                                                                    | DocuSign Certificate                                                                                                    |  |  |  |  |
| STD 200 Telework Agreement Form | Comple                                                                                                    | eted 02/16/2022                                                                                           | 02/16/2022                                                                                                    | Download                                                                                                    |  |  |  |  |
|                                 | ntity<br>AD\AStrobaug<br>Position(s)<br>It Information<br>Document Name<br>STD 200 Telework Agreement Form | ntity AD\AStrobaugh a Info Position(s) t Information Document Name STD 200 Telework Agreement Form Comple | ntity AD\AStrobaugh a Info consition(s) t Information Document Name STD 200 Telework Agreement Form 0 2016/2022 | ntity<br>AD\AStrobaugh<br>Info<br>Position(s)<br>It Information<br>Document Name Status Agreement Form 02/16/2022 02/16/2022 |  |  |  |  |

#### Part F: Modifying a Telework Agreement

Once a New Telework Agreement has been completed, you may submit a Modification request at any time. Modifying a Telework Agreement follows the same process above with the following exception:

1. Click 02. Modify Telework Agreement

#### Initiate a New Telework Agreement

| ▼ A. Request Type                                                                                      |                                                      |                                                                      |
|----------------------------------------------------------------------------------------------------|------------------------------------------------------|----------------------------------------------------------------------|
| O 11. New Telework Agreement                                                                           | 횐 02. Modify Telework Agreement                      | $\bigcirc$ 03. Terminate Telework Agreement                          |
| • Shaded fields on this form may not be modified.<br>and contact your supervisor for HRMS corrections. | The information is obtained from HRMS. If the inform | nation in the shaded fields is incorrect, please cancel this request |

 In Section H. Modify Telework Agreement, check the "There are modifications." box, enter the Modification Effective Date and click Start Agreement. (Note: Your modified effective date cannot be backdated beyond 30 days of when you initially submitted your modified Telework Agreement.)

| There are modifications. This telewor    | c agreement supercedes prior agreements.                                        |                                         |
|------------------------------------------|---------------------------------------------------------------------------------|-----------------------------------------|
| Modification Effective Date              | mm/dd/yyyy                                                                      |                                         |
|                                          |                                                                                 |                                         |
| • Employees eligible for a telework stip | end must have a fully executed STD. 200 on file prior to receiving stipend paym | ents. A 30-calendar-day grace period is |

#### Part G: Terminating a Telework Agreement

Once a New Telework Agreement has been completed, you may submit a Termination request at any time. Terminating a Telework Agreement follows the same process above with the following exception:

1. Click 03. Terminate Telework Agreement.

# Initiate a New Telework Agreement

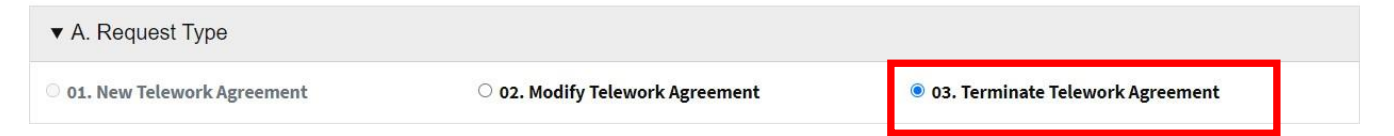

2. In Section I. Terminate Telework Agreement, enter the **Termination Effective Date**, check the "**The Telework Agreement will be terminated**." box and click **Start Agreement**.

|   | ▼ I. Terminate Telework Agreement          |                        |
|---|--------------------------------------------|------------------------|
| - | Termination Effective Date                 | mm / dd / уууу         |
| - | The Telework Agreement will be terminated. |                        |
|   |                                            | Start Agreement Cancel |

#### Part H: Submitting an Annual Review

Once your Telework Agreement has not been changed/modified for more than 365 days, you will be prompted to submit an annual review through an email notification. Clicking on the hyperlink in your email will take you to this screen:

1. Click 04. Perform Annual Review.

| ▼ A. Request Type                     |                                                            |                                                               |                             |
|---------------------------------------|------------------------------------------------------------|---------------------------------------------------------------|-----------------------------|
| $^{\circ}$ 01. New Telework Agreement | <ul> <li>02. Modify Telework</li> <li>Agreement</li> </ul> | <ul> <li>03. Terminate Telework</li> <li>Agreement</li> </ul> | O 04. Perform Annual Review |
|                                       |                                                            |                                                               | Cancel                      |

 In Section J. Perform Annual Review, the Annual Telework Agreement Review date will automatically prepopulate the current date. You will need to select one of the two options that apply to you and click Start Agreement.

|          | ▼ J. Annual Review                                                                                                    |                       |  |
|----------|----------------------------------------------------------------------------------------------------|-----------------------|--|
|          | Annual Telework Agreement Review Date                                                                                                    | 09/11/2023            |  |
| <b>→</b> | O The Telework Agreement will be modified. This TWA will be terminated, and a new modified agreement intiated using the "Modify" option. Once approved in HRMS and finalized in DocuSign, the new modified agreement will supersede prior agreements.                                             |                       |  |
| <b>→</b> | The Telework Agreement has been reviewed by the Employee and Supervisor. There is no change from the previous year. The Agreement remains<br>Inchanged and in effect. The Department concurs with Employee's participation and Employee agrees to adhere to policy guidelines and this agreement. |                       |  |
|          |                                                                                                    | Start Agreement ancel |  |

- 3. Once you click on Start Agreement, it will take you to the next screen. You will be able to review your current Telework Agreement on file. (*None of the fields are editable.* <u>This is for review purposes only</u>!) The option you selected on the previous screen will pre-populate for you. Click Submit. (A DocuSign will be sent to your email for your electronic signature.)
  - If the first option is selected (indicating a Modification is needed), once your annual review is completed in HRMS & DocuSign, you will receive another email prompting you to submit a MODIFICATION to your current Telework Agreement. (This is the same exact process as Part F – Modifying a Telework Agreement.)

| ▼ J. Annual Review                                                                                                    |            |  |  |  |
|----------------------------------------------------------------------------------------------------|------------|--|--|--|
| Annual Telework Agreement Review Date                                                                                                    | 09/22/2023 |  |  |  |
| <ul> <li>The Telework Agreement will be modified. This TWA will be terminated, and a new modified agreement intiated using the "Modify" option. Once approved in HRMS and finalized in DocuSign, the new modified agreement will supersede prior agreements.</li> <li>The Telework Agreement has been reviewed by the Employee and Supervisor. There is no change from the previous year. The Agreement remains unchanged and in effect. The Department concurs with Employee's participation and Employee agrees to adhere to policy guidelines and this agreement.</li> </ul> |            |  |  |  |
| • Upon submission, you will receive a DocuSign request to electronically sign the Telework Agreement Form (STD 200).                                                                                                    |            |  |  |  |
| • If modifications are required, <u>please select the first option in Section J and <b>submit as-is</b>. You will receive a DocuSign (un-editable) with information from this agreement. You and your supervisor will need to sign as-is. Once this step is completed, you will receive a second email from HRMS to submit your modified agreement (this is where you will make those necessary changes.)</u>                                                                                                    |            |  |  |  |